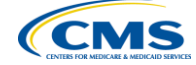

QualityNet Reports and Utilization of the Secure File Transfer for the Ambulatory Surgical Center Quality Reporting (ASCQR) Program

> Reneé Parks, RN, BSN Project Lead, ASCQR Program

> > October 22, 2014

### **Announcements**

- The CY 2015 OPPS/ASC Final Rule is scheduled for display by November 1.
- Registration for the National Healthcare Safety Network (NHSN) is now available.
- The CY 2015 annual payment update determinations are nearing completion.

(CMS

### **Next Webinar**

- November 19, 2014 CY 2015 OPPS/ASC Final Rule
- Presenter Anita Bhatia, PhD, MPH, Government Task Leader, ASCQR
   Program, Centers for Medicare & Medicaid Services

### **Learning Objectives**

At the conclusion of the program, attendees will be able to:

- Identify where to locate the reports for ASCs on QualityNet
- Describe ASC reports and their purposes
- Describe the process to send files through the Secure File Transfer

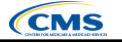

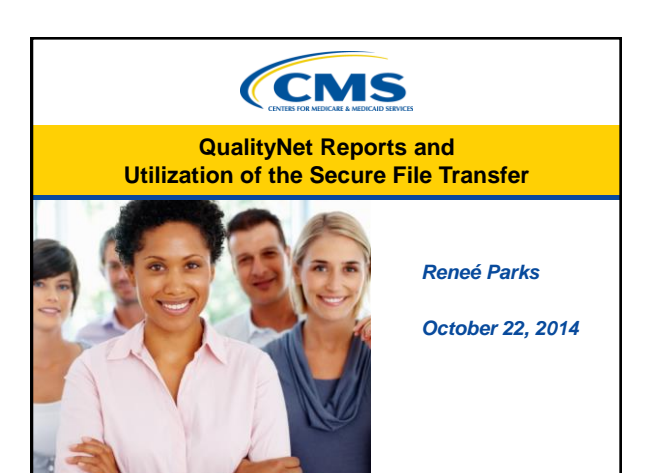

|    | ASC Reports Guide              |                           |                                                     |  |  |  |  |  |  |
|----|--------------------------------|---------------------------|-----------------------------------------------------|--|--|--|--|--|--|
|    | Report Category                | Report Name               | Function                                            |  |  |  |  |  |  |
|    | Annual Payment<br>Update (APU) | Claims Detail             | Monitors quarterly claims<br>submission             |  |  |  |  |  |  |
|    | APU                            | Provider<br>Participation | Monitors compliance<br>with program<br>requirements |  |  |  |  |  |  |
|    |                                |                           |                                                     |  |  |  |  |  |  |
|    |                                |                           |                                                     |  |  |  |  |  |  |
| 10 | 22/14                          | CMS                       |                                                     |  |  |  |  |  |  |

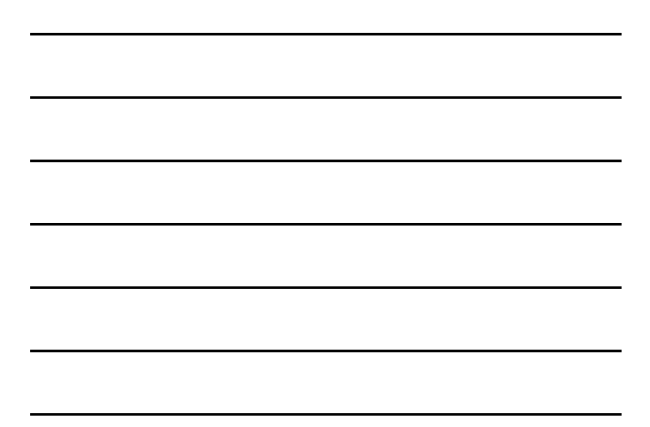

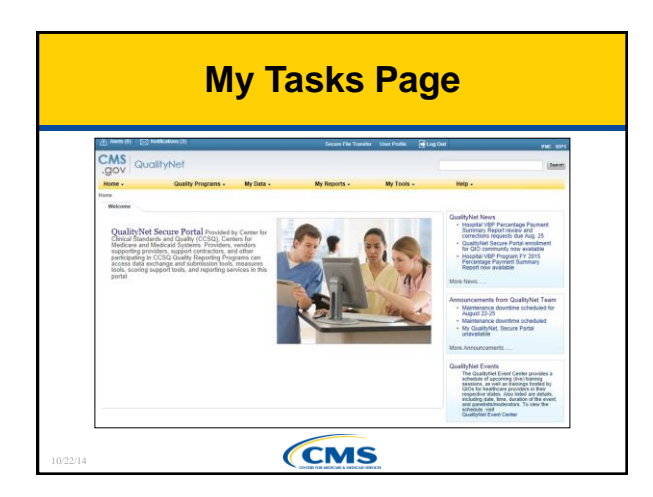

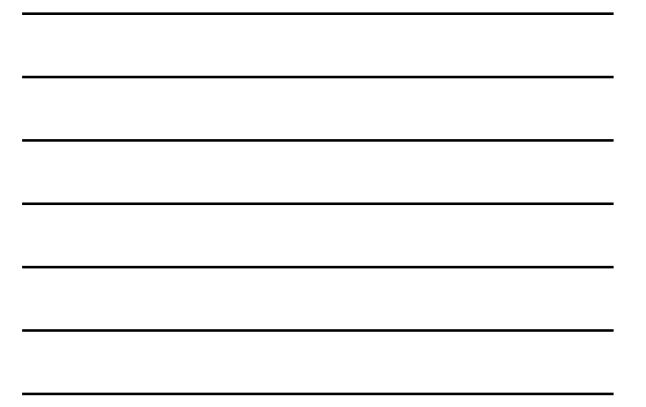

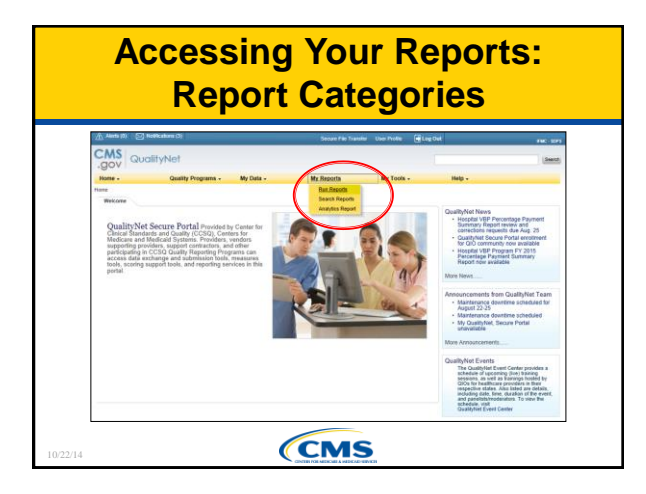

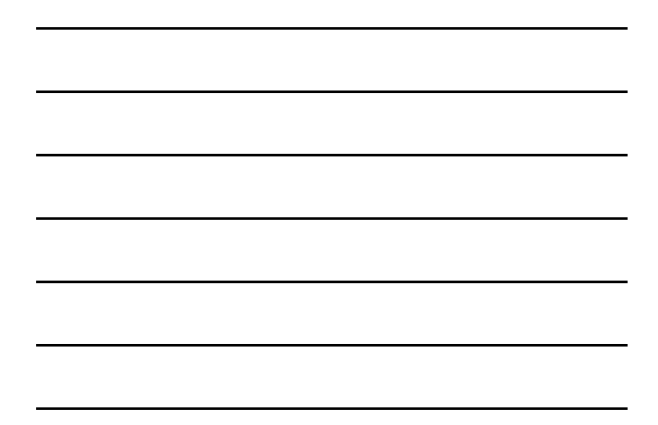

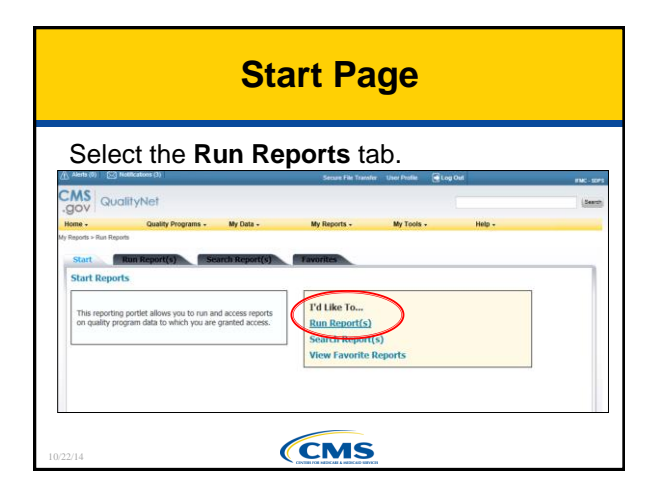

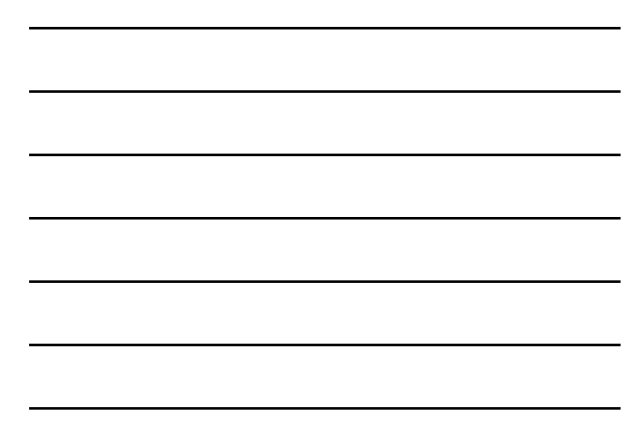

| (24                 |
|---------------------|
|                     |
|                     |
|                     |
|                     |
|                     |
|                     |
|                     |
|                     |
|                     |
|                     |
|                     |
| toty related to the |
| choices. Select the |
|                     |
|                     |
|                     |
|                     |
|                     |
|                     |
|                     |
|                     |
|                     |

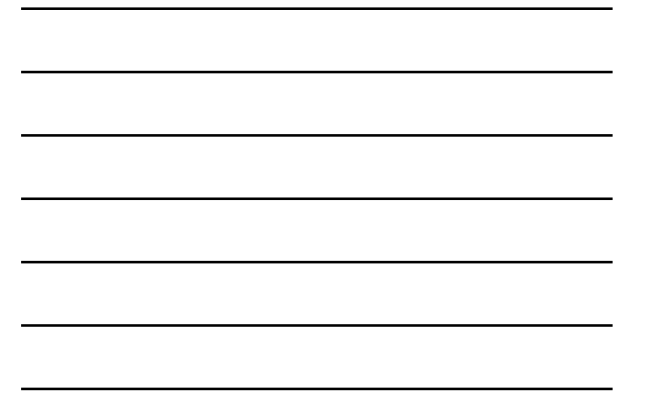

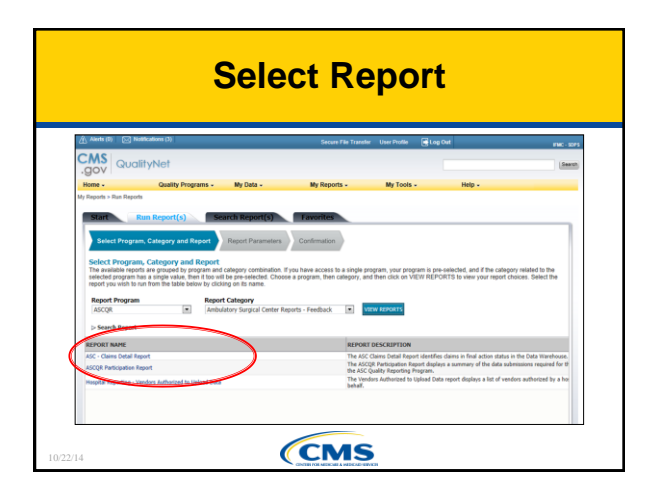

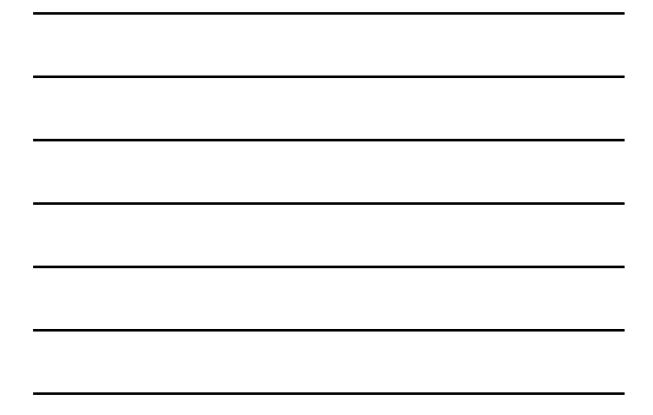

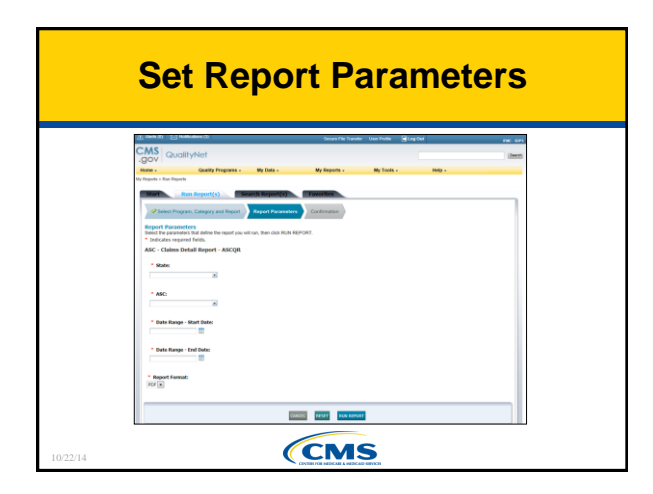

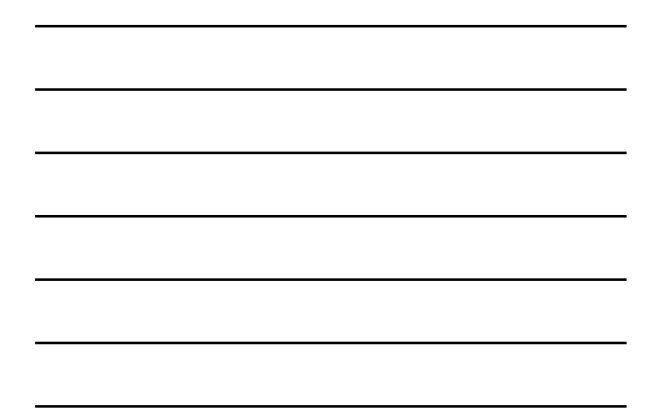

|                                                                                                    |                                                                                                    | Run                                                                                            | Rep                  | ort                |        |           |
|----------------------------------------------------------------------------------------------------|----------------------------------------------------------------------------------------------------|------------------------------------------------------------------------------------------------|----------------------|--------------------|--------|-----------|
| 永 Alente (1) [ [ ] 1                                                                                                    | iotifications (3)                                                                                                    |                                                                                                | Secure File Transfer | User Profile 📑 Log | Out    | FMC - 50P |
| CMS Que                                                                                                    | lityNet                                                                                                    |                                                                                                |                      |                    |        | Search    |
| Home -                                                                                                    | Quality Programs +                                                                                                    | My Data -                                                                                      | My Reports +         | My Tools -         | Help - |           |
| Report Submit<br>Thank you. Your of<br>Processing time of<br>To run the same of<br>To run a new report<br>To search and vie<br>To make this report<br>To manage your of | Itted<br>sport request has been submitte<br>ap vary due to the number of ci<br>sport with different paramiters,<br>rt, click RUN NEW REPORT,<br>rt, click RUN NEW REPORT,<br>rt a Favorte, click SEARCH RE<br>avorites, click the Favorites tab | d for processing,<br>meet requested reports,<br>cloc RUN SAME REPORT,<br>CH REPORTS,<br>PORTS, |                      |                    |        |           |
|                                                                                                    |                                                                                                    | GANCEL RUN SAME REPOR                                                                          | RUN NEW REPORT       | SEARCH REPORTS     |        |           |

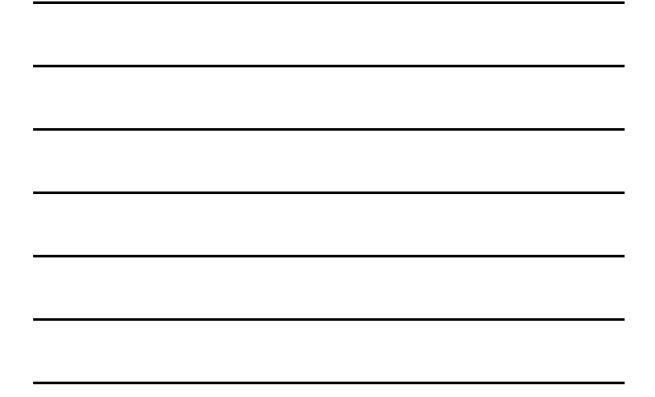

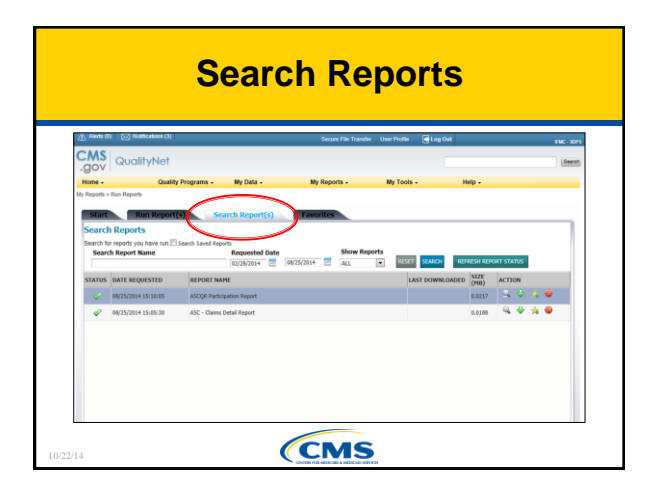

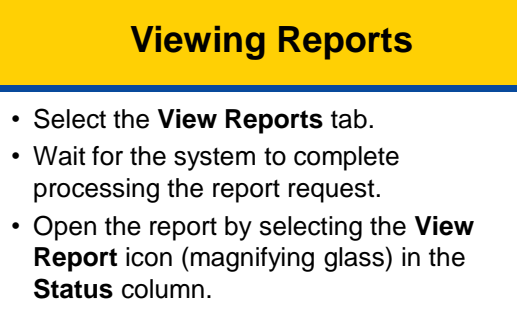

• Reports are stored on the system for one week.

(CMS

### **Select Report to View**

| ts you have run 📰 s<br>ort Name | earch Saved Reports<br>Re                                                           | quested Date   | 08/25/2014                                                                                                    | Show Reports                                                                                                    | RESET SEARCH                                                                                                    | REFRESH REPORT STA                                                                                                    | πus                                                                                                    |
|---------------------------------|-------------------------------------------------------------------------------------|----------------|----------------------------------------------------------------------------------------------------|----------------------------------------------------------------------------------------------------|----------------------------------------------------------------------------------------------------|----------------------------------------------------------------------------------------------------|----------------------------------------------------------------------------------------------------|
| REQUESTED                       | REPORT NAME                                                                         |                |                                                                                                    |                                                                                                    | LAST DOWNLO                                                                                                    | DADED SIZE ACTI                                                                                                    | OM                                                                                                    |
| /2014 15:10:05                  | ASCQR Participation                                                                 | Report         |                                                                                                    |                                                                                                    |                                                                                                    | 0.0217                                                                                                    | S 🛪 🔍                                                                                                    |
| /2014 15:05:30                  | ASC - Claims Detail                                                                 | Report         |                                                                                                    |                                                                                                    |                                                                                                    | 0.0188                                                                                                    | y * •                                                                                                    |
|                                 |                                                                                     |                |                                                                                                    |                                                                                                    |                                                                                                    | <u> </u>                                                                                                    |                                                                                                    |
|                                 |                                                                                     |                |                                                                                                    |                                                                                                    |                                                                                                    |                                                                                                    |                                                                                                    |
|                                 | Its you have run 21 s<br>oort Name<br>REQUESTED<br>/2014 15:15:15<br>/2014 15:15:30 | th you have no | thy pub here multiple set of seef Regot<br>Containent Regested Date<br>REGESTROSE<br>REGESTROSE | In pur han no sel senis Senis Marcini Table - Republication (Charles - Republication) - Republication (Charles - Republication) - Republication - Republication) - Republication (Charles - Republicat | In pur han no sel senà sena favori<br>Ingeneziani Ingeneziani falta internaziani falta internaziani fa<br>Internaziani falta internaziani falta internaziani falta internaziani falta internaziani falta internaziani falta internaziani falta internaziani falta internaziani falta internaziani falta internaziani falta internaziani falta interna | In processing Series Series Se | If you have only and the set of the set of t |

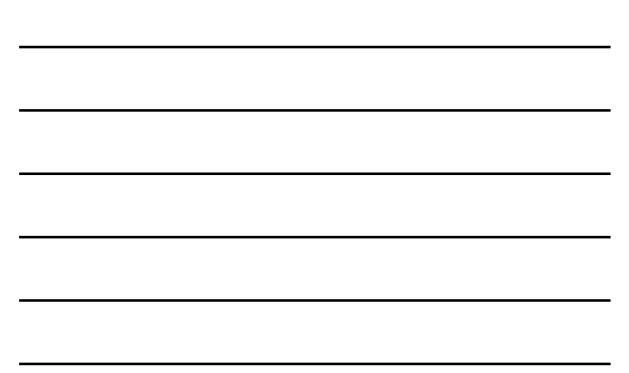

### **Claims Detail Report**

- Lists all ASC claims submitted successfully to the Medicare Administrative Contractor (MAC) in accordance with program requirements
- Provides a detailed listing of claims submitted with and without Quality Data Codes (QDCs)
- Assists in monitoring compliance with program requirements for the claims-based measures

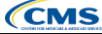

### Claims Detail Report Field Parameters

- Parameters are the same for both available ASC reports.Required fields:
  - State
  - ∘ ASC
  - Date Range Start Date
  - $\,\circ\,$  Date Range End Date
  - Report Format
- After entering data, press Run Report. A screen will appear that indicates how to check the status and how to retrieve the report.
- The report headers contain the title, run date, page number, and date of service range requested.

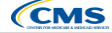

### Claims Detail Report Fields: ASC Information

- Data As Of (last date the claims-based measure data were refreshed)
- National Provider Identifier (NPI)
- ASC Name
- ASC City
- State

CMS

### Claims Detail Report Fields: Patient Information

- Medicare Health Insurance Claim Number (HICN)
- Claim Receipt Date
- Date of Service Quality Data Codes (QDCs submitted on the claim for the patient for the date of service)
- Last Name
- First Name
- Date of Birth
- Claim Control Number ICN (internal control number assigned by the MAC)

(CMS

### **ICNs on CSV Report**

To view the ICN as an integer on the csv report:

- 1. Highlight the column
- 2. Right click your mouse
- 3. Select Format Cells...
- 4. Under Category, select Number
- 5. Under **Decimal Places** (on the right-hand panel of the screen), select **0** (zero)

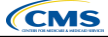

|                                                                                       |                          |                    |                    |           |            |                         | Page 1 of 2                     |
|---------------------------------------------------------------------------------------|--------------------------|--------------------|--------------------|-----------|------------|-------------------------|---------------------------------|
| Data As Of: 08/06/20<br>Patient's Medicare<br>Health Insurance<br>Claim Number (HICN) | Claim<br>Receipt<br>Date | Date of<br>Service | Quality Data Codes | Last Name | First Name | Date of Birth           | Claim Contro<br>Number<br>(ICN) |
|                                                                                       | 07/02/2014               | 07/01/2014         |                    |           |            | 10/12/1946              |                                 |
|                                                                                       | 07602014                 | 07/01/2014         | 08907, 08918       |           |            | 12/15/1941              |                                 |
|                                                                                       | 07/02/2014               |                    | G8907, G8918       |           |            | 01/10/1949              |                                 |
|                                                                                       | 07/02/2014               | 07/01/2014         | G6907              |           |            | 07/29/1955              |                                 |
|                                                                                       | 07602014                 | 07/01/2014         | G8907, G8918       |           |            | 00/01/1942              |                                 |
|                                                                                       | 07/06/2014               |                    | G8907, G8918       |           |            | 02/19/1947              |                                 |
|                                                                                       | 07/09/2014               | 07/07/2014         | 00007 00010        |           |            | 05/15/1931              |                                 |
|                                                                                       | 07/09/2014               | 07/08/2014         | G8907, G8918       |           |            | 07/27/1947              |                                 |
|                                                                                       | 07/09/2014               | 07/07/2014         | G8907, G8918       |           |            | 03/12/1943              |                                 |
|                                                                                       | 07/08/2014               | 07/08/2014         | CR007, C8918       |           |            | 07/20/1944              |                                 |
|                                                                                       | 07/06/2014               | 07/02/2014         | General, (36918    |           |            | 0415/1044               |                                 |
|                                                                                       | 07/11/2014               | 07/09/2014         | G8907, G8918       |           |            | 11/17/19/26             |                                 |
|                                                                                       | 07/15/2014               | 07/15/2014         | 08907, G8919       |           |            | 07/03/1940              |                                 |
|                                                                                       |                          |                    | G8607, G8618       |           |            | 06/25/19/27             |                                 |
|                                                                                       | 07/15/2014               | 07/15/2014         | G8907, G8918       |           |            | 01/02/1929              |                                 |
|                                                                                       | 07/16/2014               | 07/15/2014         | 00007_00010        |           |            | 09/13/1932              |                                 |
|                                                                                       | 07/16/2014               | 07/15/2014         | G8907, G8918       |           |            | 08/23/1942              |                                 |
|                                                                                       | 112/20/2014              | 07/15/2014         | G8907, G8918       |           |            | 01/04/1935              |                                 |
|                                                                                       | 11111004014              |                    |                    |           |            | 1 of all and the second |                                 |
|                                                                                       | 07/16/2014               | 07/15/2014         | G8907, G8918       |           |            | 00/27/19/32             |                                 |

### **Provider Participation Report**

- Enables ASCs and vendors to monitor compliance with ASCQR program requirements
- Displays summary information of cases accepted into the Clinical Data Warehouse
- Updated nightly to provide a current view of ASC's data submission status
- Does not in any way guarantee that an ASC qualifies for the full APU

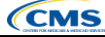

### Provider Participation Report Field Descriptions (1 of 4)

- Parameters are the same for both available ASC reports, i.e., State, ASC, NPI, ASC Name, ASC City
- Active QualityNet Security Administrator displays:
  - Yes if there is an active/or approved Security Administrator for the selected ASC
  - $\circ~$  No if there is not an active or pending Security Administrator for the selected ASC
- Participation Status displays:
  - Participating
  - o Withdrawn

(CMS

### Provider Participation Report Field Descriptions (2 of 4)

- Total Number of Claims with QDCs displays the total number of claims submitted that contain QDCs for the dates of service applicable to the CY for payment determination. Note: An applicable QDC for each of the five ASC claims-based measures must be included for this count to be incremented.
- Total Number of Claims displays the total number of claims for the dates of service applicable to the CY for payment determination, with or without QDCs.
- Data Completeness compares the total number of claims with QDCs to the total number of claims applicable to the CY (expressed as a percentage).
- CMS Required Threshold displays the percentage of QDC submission required by CMS for the applicable CY.

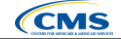

### Provider Participation Report Field Descriptions (3 of 4)

- Web-Based Measures displays the web-based measure identifier and web-based measure name for each of the two measures submitted to QualityNet:
  - ASC-6: Safe Surgery Checklist Use
  - ASC-7: ASC Facility Volume Data on Selected ASC Surgical Procedures
- Completed column displays for each measure as either:
   • Yes when required submission is completed within the entry period specified for the measure, or
  - No if required submission for the measure has not been completed within the entry period specified for the measure.

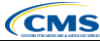

### Provider Participation Report Field Descriptions (4 of 4)

- HAI Measures section is a placeholder for information about completion of ASC-8: Influenza Vaccination Coverage among Healthcare Personnel. However, no data are yet available for this measure.
- Claims-Based Measures section displays for each quarter:
  - o Quarter and Calendar Year
  - o Claims-Based Measures
  - Numerator
  - o Denominator
  - o Measure Value

(CMS

### Elements of Provider Participation Report

- · State states associated with user
- ASC ASC names associated with user (select one, several, or all ASCs)
- Payment Year
- Report Format The report is only available as a PDF

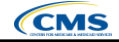

### Provider Participation Report: Footnote Applies to the Total Number of Claims with QDCs field Disclaimer: This report does not confirm or deny whether an ASC qualifies for the full annual payment update.

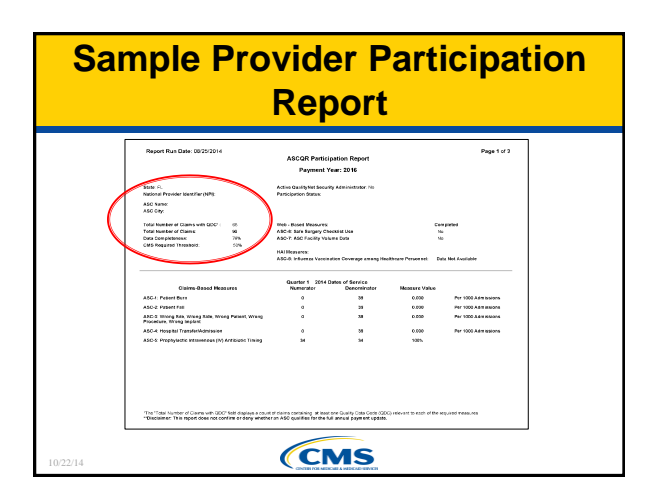

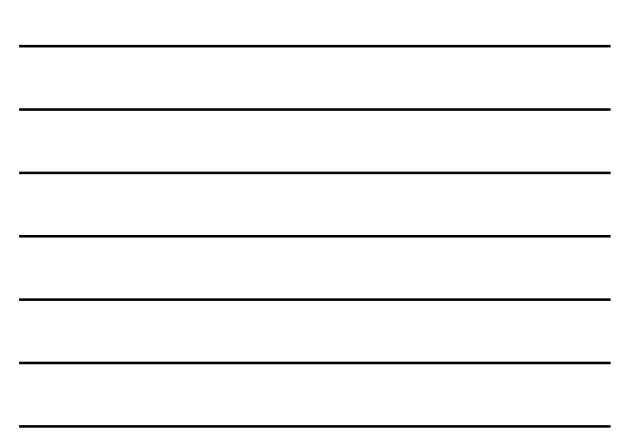

### **Secure File Transfer**

Advantages:

- Flexibility when exchanging sensitive information, i.e., preview reports
- JAVA compatibility problems eliminated
- Security enhanced
- Larger file sizes acceptable
- Messaging more adaptable

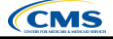

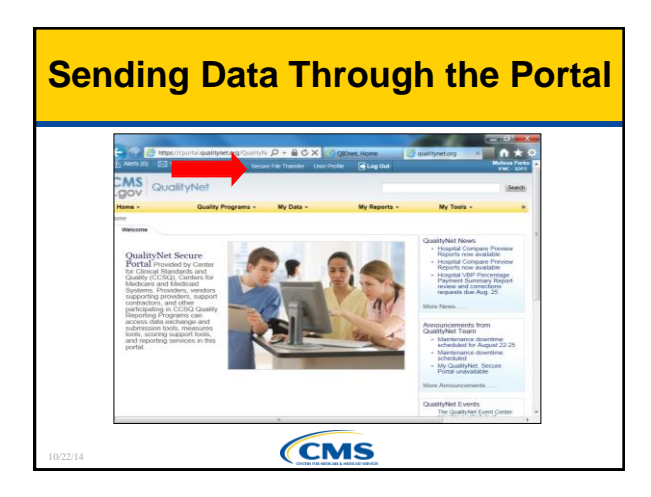

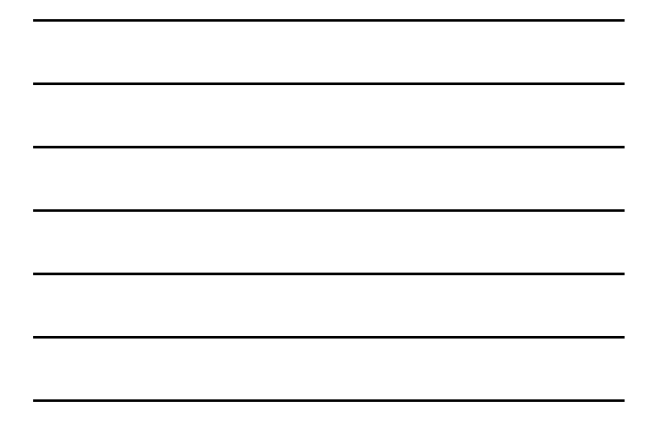

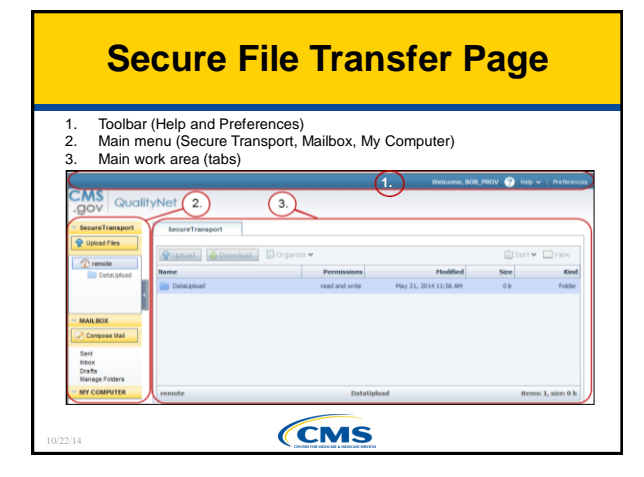

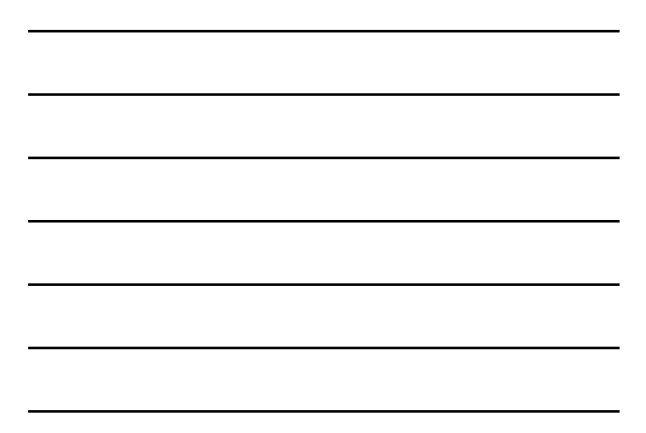

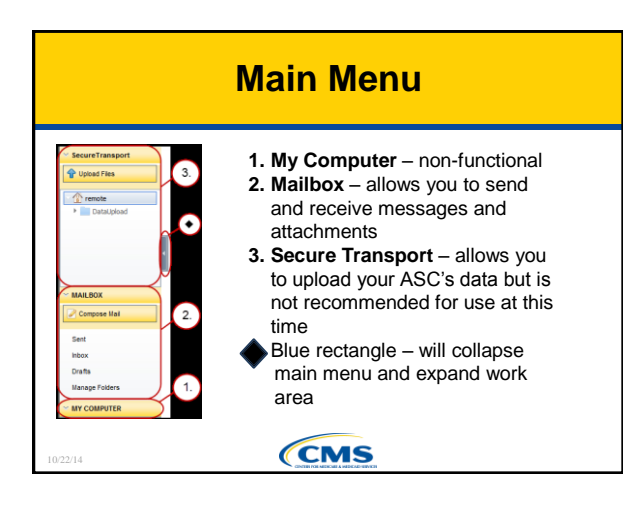

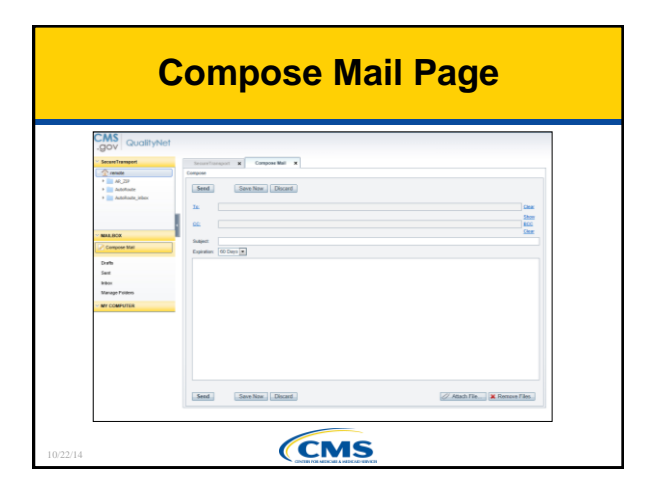

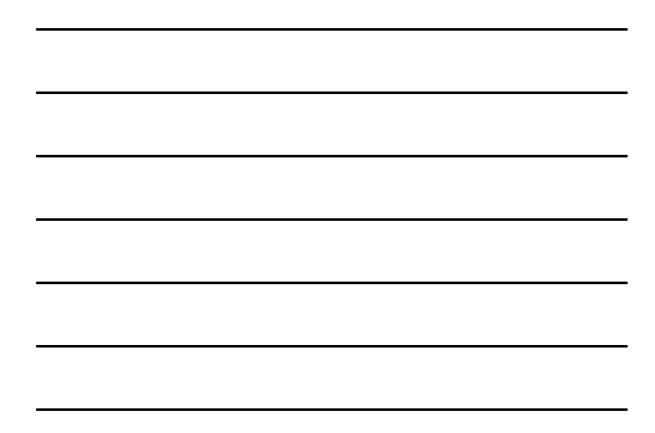

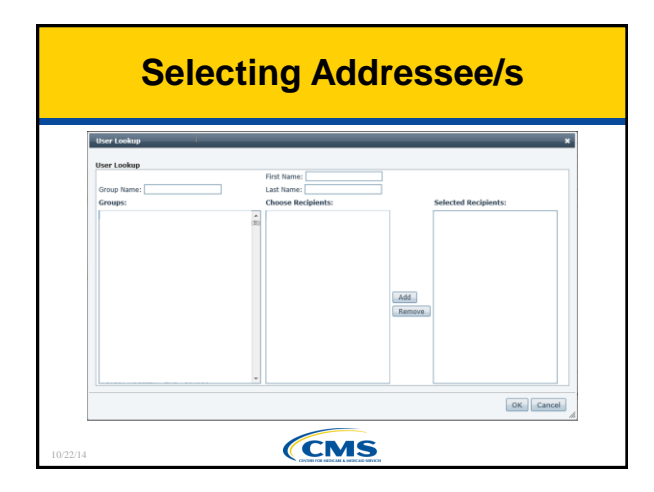

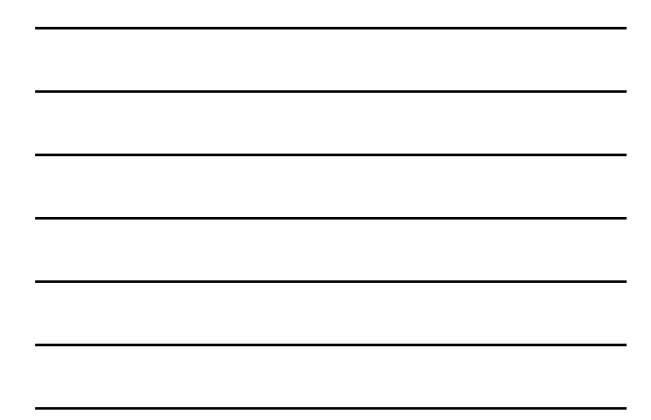

| Mailbox                                                                                                    |
|----------------------------------------------------------------------------------------------------|
| 1. The last time your draft was saved displays next to the <b>Discard</b> button.                                                                                                    |
| 2. Clear recipient addresses by selecting the Clear link.                                                                                                    |
| <ol><li>Copy your message to other recipients by selecting the CC link and<br/>select recipients as you did for the To line.</li></ol>                                                                                                    |
| <ol><li>The Blind Copy (BCC) line is hidden by default. If you want to blind<br/>copy your message, select the Show BCC link and add recipients.</li></ol>                                                                                                    |
| Securit Transport X Compose Mai X 1.<br>Compose<br>Seed Same Now Discard. Oralt saved at 15:01<br>3. In<br>CC<br>Security Compose Security of Test Compose<br>Security of Test Security Security of Test Compose<br>Security of Test Security Security of Test Compose<br>Security of Test Security Security Securi |
| 10/22/14                                                                                                    |

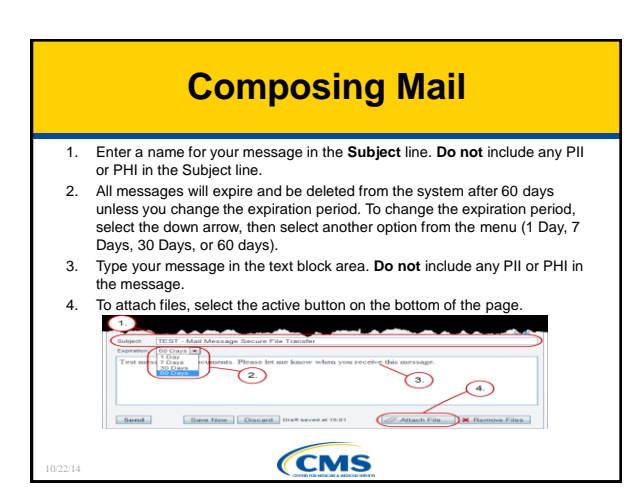

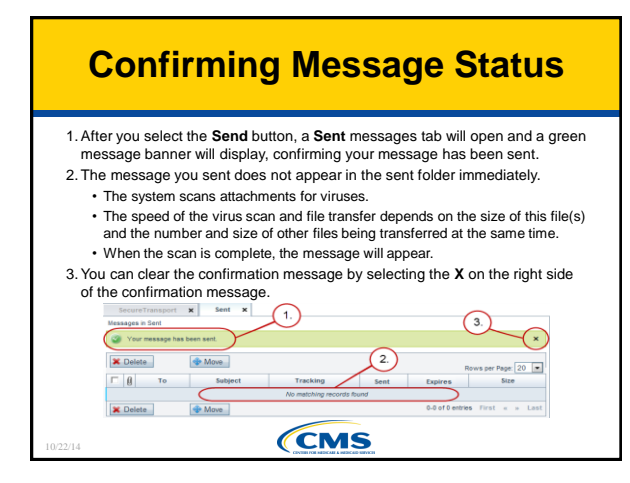

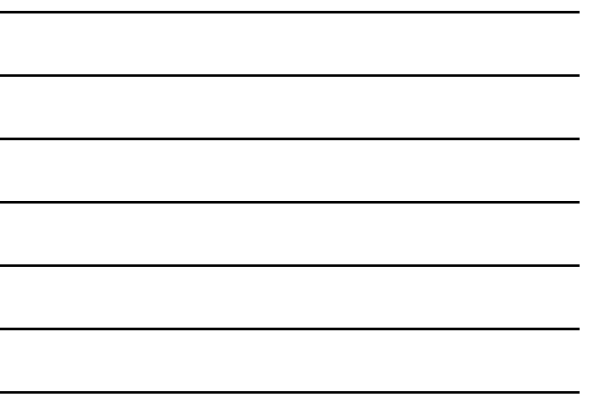

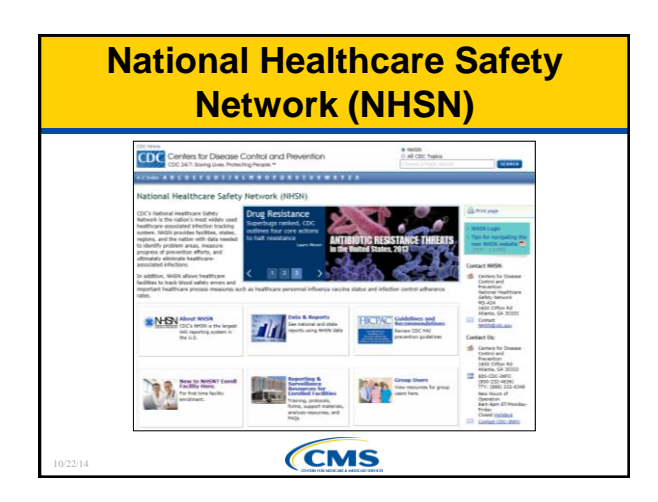

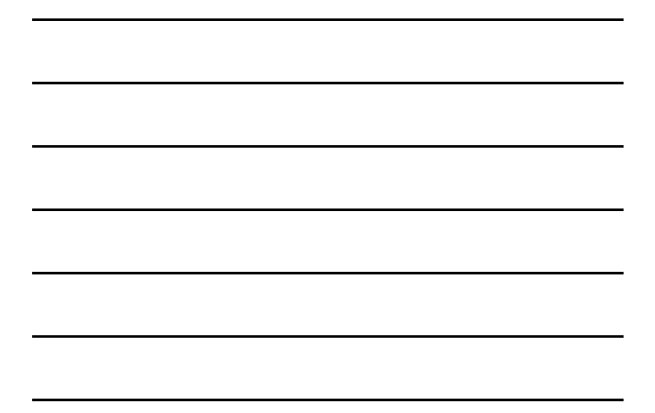

# <section-header><section-header><section-header><complex-block><complex-block><complex-block>

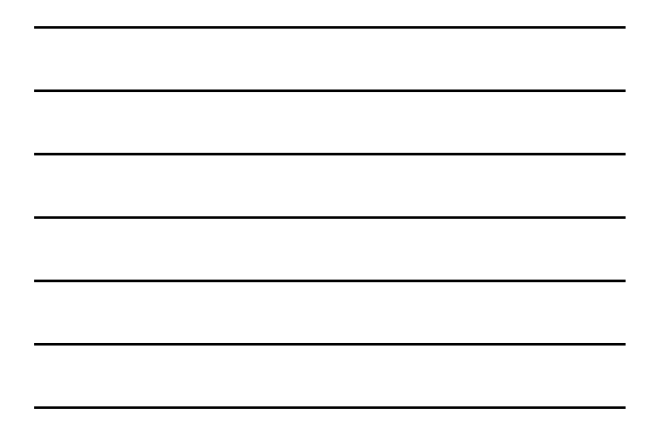

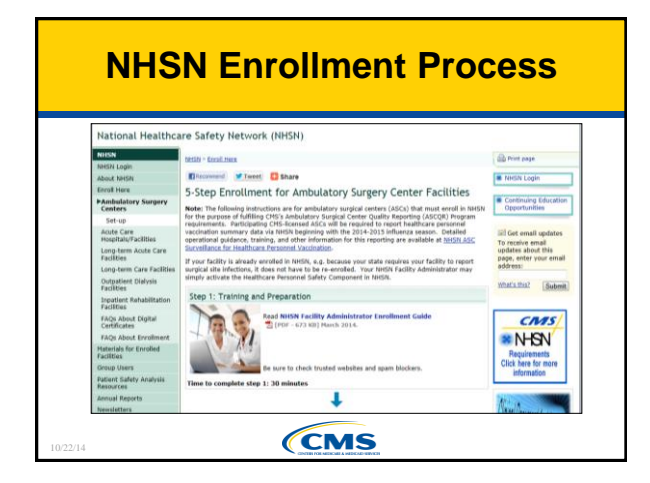

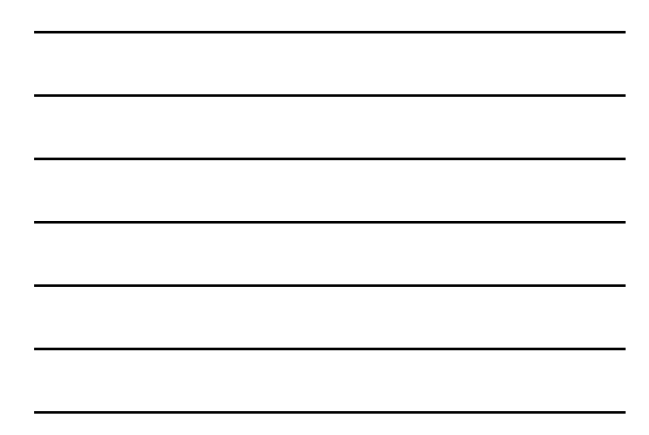

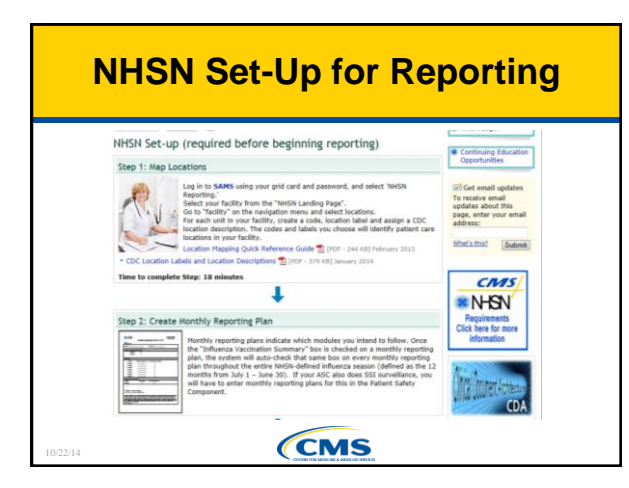

### Continuing Education Approval This program has been approved for 1.0 continuing education (CE) unit given by CE Provider #50-747 for the following professions: Florida Board of Nursing Florida Board of Clinical Social Work, Marriage and Family Therapy and Mental Health Counseling Florida Board of Nursing Home Administrators Florida Board of Pharmacy Professionals licensed in other states will receive a Certificate of Completion to submit to their licensing Boards.

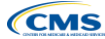

### **CE Credit Process**

- Complete the WebEx survey you will receive by email within the next 48 hours.
- The survey will ask you to log in or register to access your personal account in the Learning Management Center.

 $_{\odot}$  A one time registration process is required.

Additional details are available at:
 <u>http://www.oqrsupport.com/asc/education\_continuing</u>

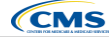

## Thank You for Participating! • Please contact the ASCQR Support Contractor if you have any questions: • Submit questions online through the qualityNet Question & Answer Tool at www.qualitynet.org Or • Call the ASCQR Support Contractor at 866-800-8756

CMS